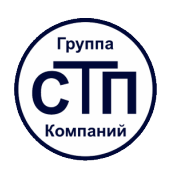

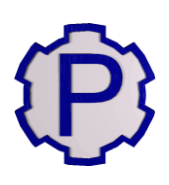

# Программный комплекс «Расходомер ИСО» для Linux Руководство по установке и регистрации

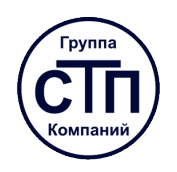

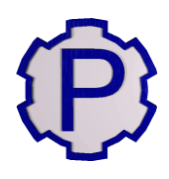

## СОДЕРЖАНИЕ

| 1. ОБЩИЕ СВЕДЕНИЯ                                    |                                 |
|------------------------------------------------------|---------------------------------|
| 2. ТРЕБОВАНИЯ                                        | 4                               |
| 2.1. Системные требования                            | 4                               |
| 2.2. Требования к программному обеспечению           | 4                               |
| 3. УСТАНОВКА ПРОГРАММЫ                               | 5                               |
| 4. РЕГИСТРАЦИЯ ПРОГРАММЫ                             | 7                               |
| 4.1. Порядок действий при активации программы        | Ошибка! Закладка не определена. |
| 5. Возможные проблемы и их устранение                |                                 |
| 5.1. Устранение возможных проблем во время установки |                                 |
| 5.1.1. Отсутствие у пользователя прав sudo           |                                 |

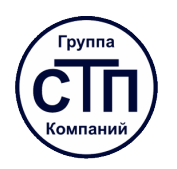

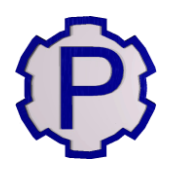

### 1. ОБЩИЕ СВЕДЕНИЯ

Программный комплекс «Расходомер ИСО» на основании протокола Федерального агентства по техническому регулированию и метрологии прошёл официальное сличение и официальную метрологическую аттестацию и рекомендован к применению на территории РФ. Программный комплекс «Расходомер ИСО» предназначен для осуществления метрологического контроля и надзора за измерительными комплексами расхода и объёма в соответствии с алгоритмами национальных стандартов РФ.

Программный комплекс «Расходомер ИСО» включён в единый реестр российских программ для электронных вычислительных машин и баз данных по приказу Минкомсвязи России от 09.03.2017 № 103, Приложение 1, пп. № 130, реестровый № 3003.

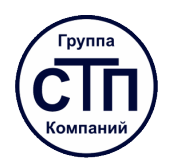

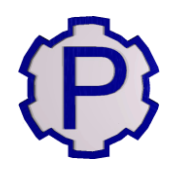

### 2. ТРЕБОВАНИЯ

Программный комплекс «Расходомер ИСО» <u>не поддерживает</u> работу на виртуальной машине и терминальный доступ. Лицензия «Расходомера ИСО» требует выполнять установку и регистрацию на каждой физической машине, где будет использоваться программа. Каждый модуль «Расходомера ИСО» регистрируется отдельно.

#### 2.1. Системные требования

СРИ (процессор) с частотой не менее 2 ГГц.

**RAM** (оперативная память) не менее 2 Гб (рекомендуется 4 Гб).

**HDD** (жесткий диск) – не менее 500 Мб свободного пространства.

Монитор с разрешением не менее 1024х768 точек.

#### 2.2. Требования к программному обеспечению

Alt Linux версии 9.0 или выше.

LibreOffice версии 6.2.8.2 или Р7-ОФИС версии 7.2.2.40.

Архиватор Zip или Unzip любой версии.

Программа для просмотра pdf-документов.

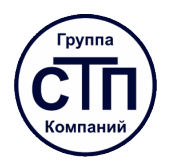

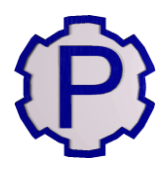

## 3. УСТАНОВКА ПРОГРАММЫ

Ниже будет рассмотрен пример «чистой» установки ПО на персональный компьютер с операционной системой Astra Linux (Orel 2.12.29).

### ШАГ 1

Скопируйте установочный файл программы в домашнюю директорию пользователя.

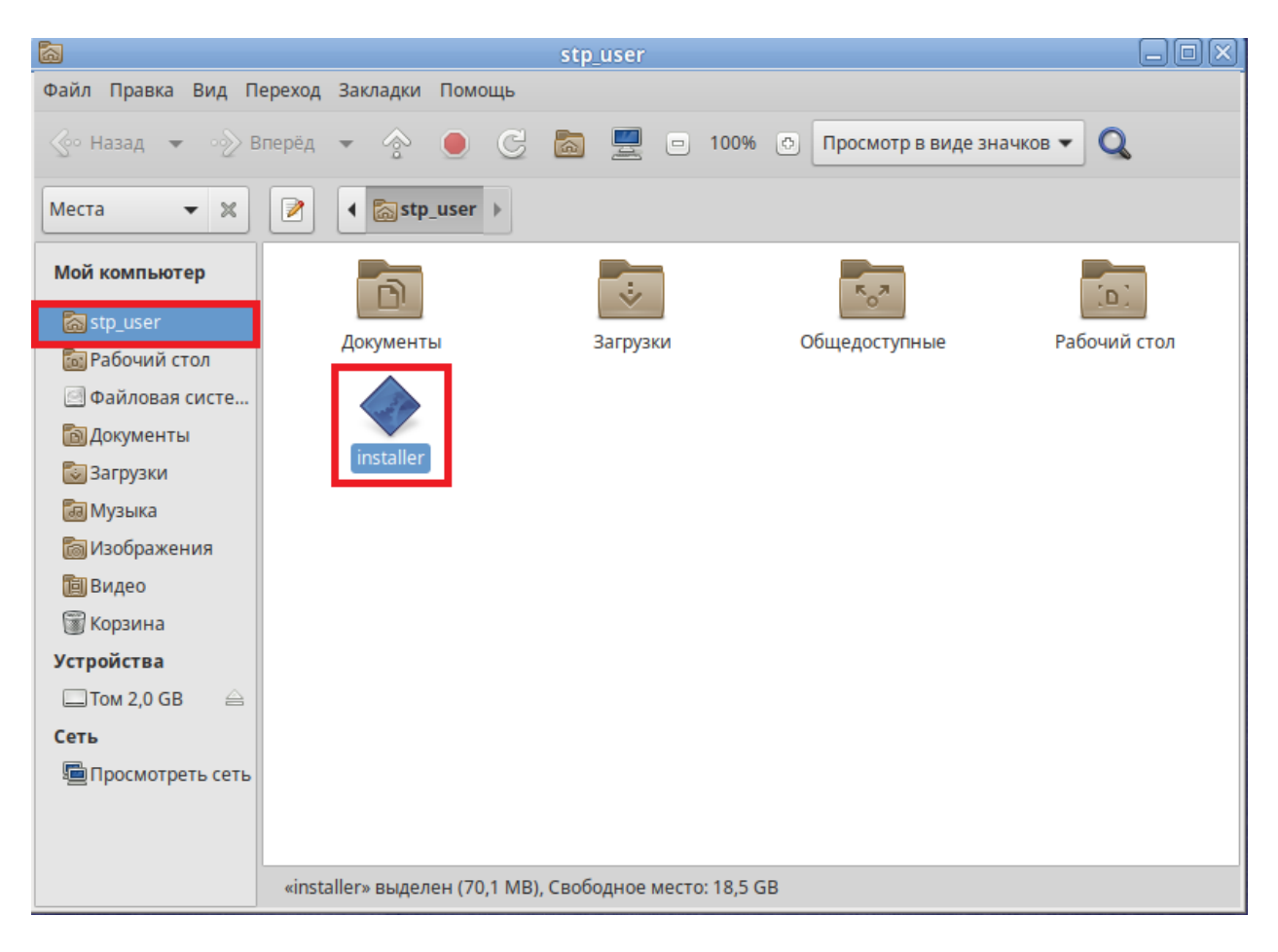

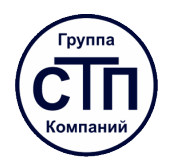

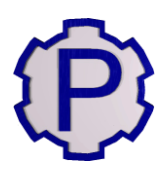

#### ШАГ 2

Кликните правой кнопкой мыши по установочному файлу, выберите в контекстном меню пункт «Параметры» и задайте атрибуты исполняемого файла на вкладке «Права».

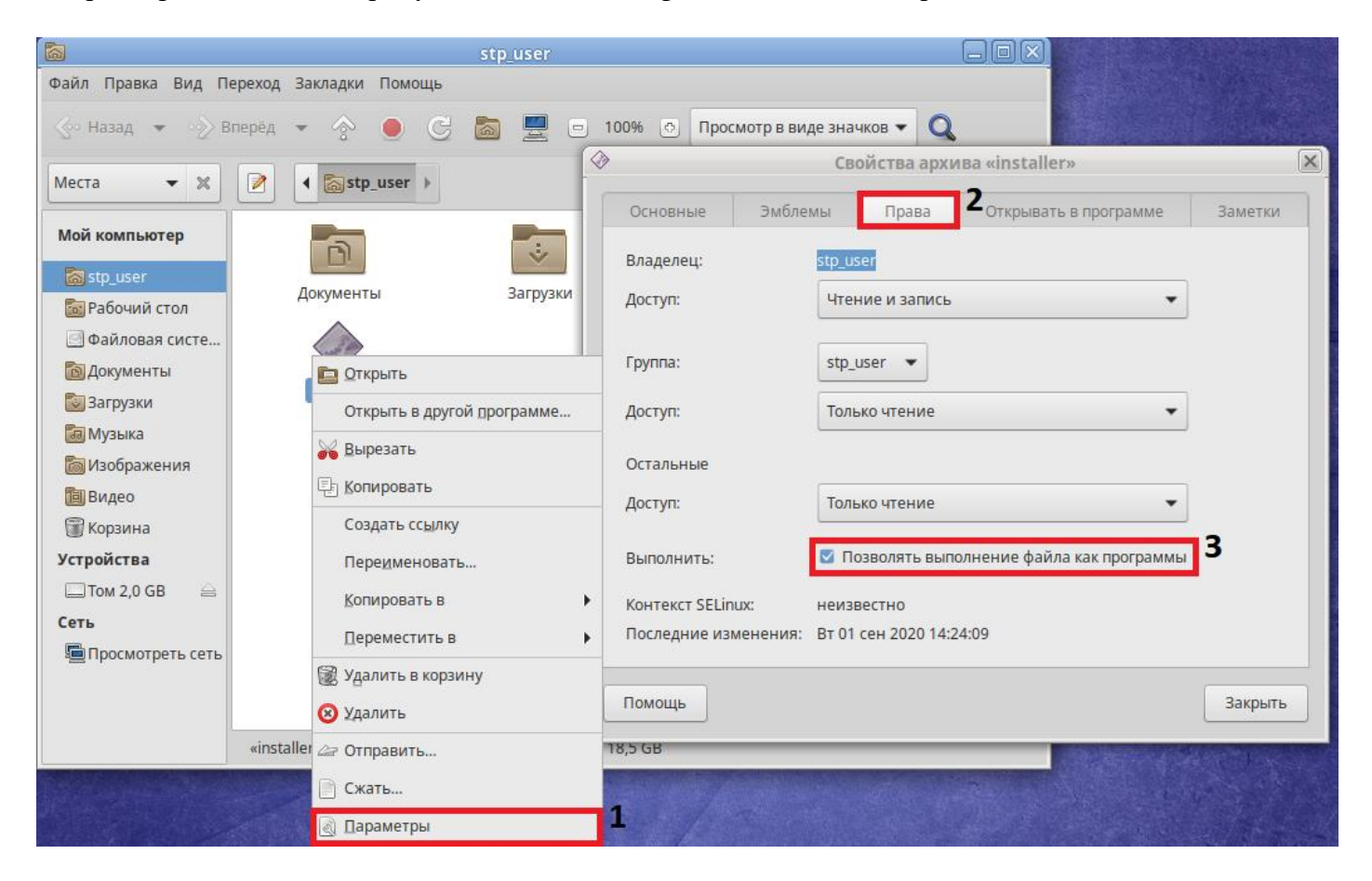

#### ШАГ З

Откройте терминал (например, сочетанием клавиш <u>Ctrl+Alt+T</u>), и выполните команду su для перехода в режим суперпользователя. Вам потребуется пароль суперпользователя.

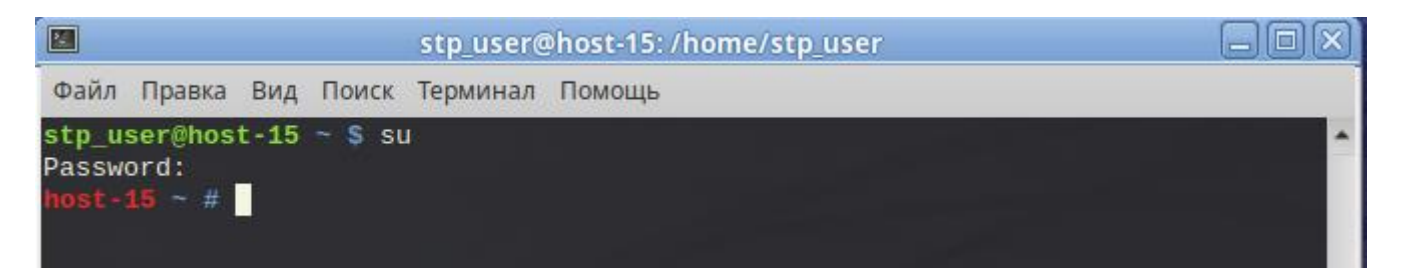

#### ШАГ 4

Пропишите в терминале путь к установочному файлу программы и нажмите Enter. Выполните установку следуя подсказкам мастера установки.

Каталог для установки программного комплекса должен находится в домашней директории.

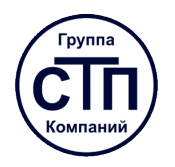

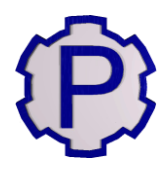

### 4. РЕГИСТРАЦИЯ ПРОГРАММЫ

Установку и регистрацию программы следует производить с правами администратора! Количество доступных активаций программного комплекса ограничено числом, указанным при заключении договора.

#### ШАГ 1

После установки программы, при первом запуске появится окно регистрации со сгенерированным индивидуальным номером.

| Окно регистрации                                                 | ↑ □ ×    |
|------------------------------------------------------------------|----------|
| ВНИМАНИЕ!                                                        |          |
| Для работы с "Расходомер ИСО" и возможности получения обновлений |          |
| и технической помощи Вам необходимо сначала зарегистрировать     |          |
| программу на нашем сайте                                         |          |
| www.ooostp.ru (см. "Руководство по установке").                  |          |
| Индивидуальный номер                                             |          |
|                                                                  | пировать |
| Регистрационный ключ                                             |          |
| В                                                                | ставить  |
| Регистрация Отмена                                               |          |

#### ШАГ 2

Далее необходимо зайти в личный кабинет на сайте <u>https://www.ooostp.ru</u>.

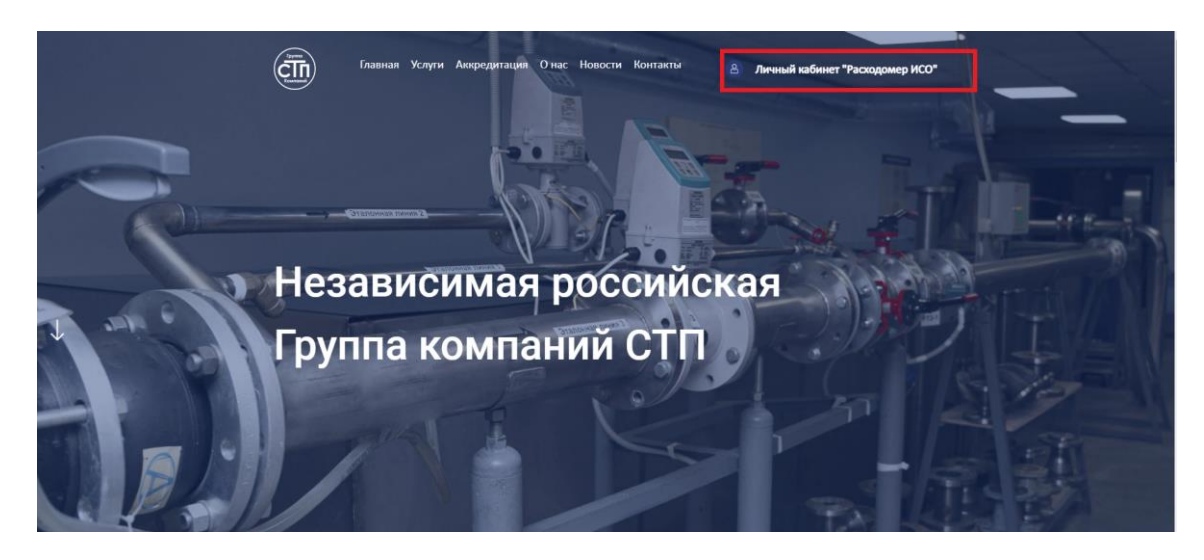

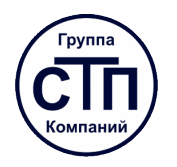

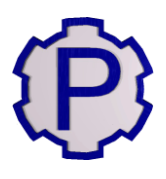

#### ШАГ З

Введите логин и пароль от личного кабинета пользователя. Логин и пароль указаны в файле «key.txt», который поставляется вместе с дистрибутивом программы.

### Расходомер ИСО v.2.0

| Пожалуйста авторизуйтесь |                |  |  |  |  |
|--------------------------|----------------|--|--|--|--|
| Логин                    | login          |  |  |  |  |
| Пароль                   | ••••••         |  |  |  |  |
|                          | Авторизоваться |  |  |  |  |

Вход для пользователей Расходомер ИСО версии 1.хх

#### ШАГ 4

Выберите пункт «Получить код активации».

| Меню                        | Начальная страница                                                          |
|-----------------------------|-----------------------------------------------------------------------------|
| <u>Начальная страница</u>   |                                                                             |
| Получить код активации      |                                                                             |
| Обновления                  | По всем вопросам касающимся работы программы вы можете обращаться по адресу |
| <u>Дополнительные файлы</u> | <u>support@ooostp.ru</u>                                                    |

#### ШАГ 5

Далее скопируйте сгенерированный программой индивидуальный номер в поле «Индивидуальный номер» и нажмите кнопку «Отправить запрос».

**Внимание:** не вводите индивидуальный номер и ключ вручную, используйте функции операционной системы «Копировать» – «Вставить»!

| Начальная страница     |                                                                            |
|------------------------|----------------------------------------------------------------------------|
| Получить код активации | - параметры                                                                |
| <u>Обновления</u>      | Индивидуальный номер                                                       |
| Дополнительные файлы   | nAx6r5-xIXBQc>BbuV2I-HAXQDU-BAOBro-CUj5rO-BAIDAX-YuXCXO-Xri7r4-QvOBrn-BxbI |
|                        |                                                                            |
|                        |                                                                            |
|                        |                                                                            |
|                        |                                                                            |
|                        |                                                                            |
|                        | Отравить запрос                                                            |
|                        |                                                                            |

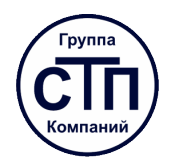

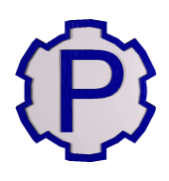

#### ШАГ 6

Подтвердите запрос, нажав кнопку «Верно».

| Начальная стеаница<br>Получить код активации<br>Обновления<br>Дополнительные файлы | Параметры<br>Изяцияларыный номер<br>пАх6и5-хіХВQс-ВbuV2I-НАХQDU-BA0Bus-CUJ5r0-BAIDAX-YuXCXO-Xii7r4-QvOBm-Bxbi                                     |
|------------------------------------------------------------------------------------|----------------------------------------------------------------------------------------------------|
|                                                                                    | Данные для получения ключа:<br>Индиендуальный нопер - пАхег5-хиХ8Qc-8buV2i-HAXQ0U-8A0Bro-CUJ3r0-BAIDAX-YuXCX0-Xr17r4-Qv08rn-8xbl<br>Верно] Откена |

#### ШАГ 7

Скопируйте сгенерированный сайтом ключ активации в соответствующее поле в окне регистрации «Расходомера ИСО» и нажмите кнопку «Регистрация».

| Начальная страница          |                                                                                               |
|-----------------------------|-----------------------------------------------------------------------------------------------|
| Получить код активации      | - ingeneration                                                                                |
| <u>Дополнительные файлы</u> | nAvér5-xiXBQc-BlauVZI-HAXQDU-BAOBra-CU5rO-BAIDAX-YuXCXO-Xn7r4-QvOBm-Bxtal                     |
|                             | Модуль: [Стандартные сужающие устройства + физ са-ва]                                         |
|                             | Knovi acrasauuri Kdff74Qoh21-TIQHdm-Fry2FT-X25XBI-4xHQ2#TIQH4-XHTIXXK-Y2PFIT-80KbUW-e#-p5#-2i |
|                             | Сконфреать в буфер                                                                            |
|                             |                                                                                               |
|                             | Отправить запрос                                                                              |
| 1                           |                                                                                               |
|                             | Окно регистрации 🔶 🗆 🗙                                                                        |
|                             | внимание!                                                                                     |
|                             | Для работы с "Расходомер ИСО" и возможности получения обновлений                              |
|                             | и технической помощи Вам необходимо сначала зарегистрировать                                  |
|                             | программу на нашем сайте                                                                      |
|                             | www.ooostp.ru (см. "Руководство по установке").                                               |
|                             | Индивидуальный номер                                                                          |
|                             | lCne9-VpX_rXxUKA2-Z2p5Uc-BTdBai-D9O5Yj-f2Oera-TA-Mvp-BkAX Копировать                          |
|                             | Регистрационный ключ                                                                          |
|                             | Fry2FT-XZ5XBl-4xMQ2#TfQM4-XMTkXK-YzPFiT-#0KbUW-e#-pS#-2i                                      |
|                             | Регистрация Отмена                                                                            |

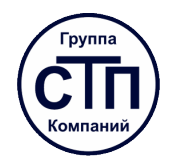

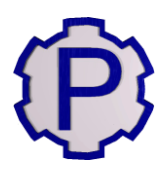

#### ШАГ 8

После нажатия кнопки «Регистрация» откроется лист с регистрационными данными. Распечатайте и сохраните его! Он поможет Вам вновь зарегистрировать модуль после переустановки операционной системы.

| Программный комплекс 'Расходомер ИСО'<br>Регистрационные данные                                                                                                    |
|----------------------------------------------------------------------------------------------------|
| Организация                                                                                                    |
| OOO «CTII тестирование»                                                                                                    |
| Модуль                                                                                                    |
| Стандартные сужающие устройства                                                                                                    |
| Индивидуальный номер                                                                                                    |
| rimiGR-ejOPaI-2AOASy-xiDAXI-7o5iOD-i9D6SD-3j5kDe-BOO2OE                                                                                                    |
| Ключ активации                                                                                                    |
| Zdxm9m-4XZmd1-V-#ydG-IZWoYB-2fvvbl-2W5dH9-3CG2hG-Ore6iR-1BW3E                                                                                                    |
| ВНИМАНИЕ!<br>Распечатайте этот лист и не теряйте его! Он поможет Вам вновь зарегистрировать Ваш модуль после переустановки операционной системы или повреждения компьютера!<br>В случае утери данного листа, регистрация не может быть восстановлена! |

#### ШАГ 9

Регистрация программного комплекса завершена. При возникновении нештатных ситуаций просьба обращаться по телефонам (843) 214-20-98, 214-03-76 либо на e-mail <u>support@ooostp.ru</u>.

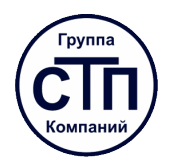

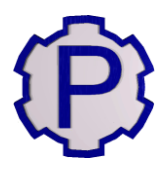

#### 5. Возможные проблемы и их устранение

#### 5.1. Устранение возможных проблем во время установки

#### 5.1.1. Отсутствие у пользователя прав sudo

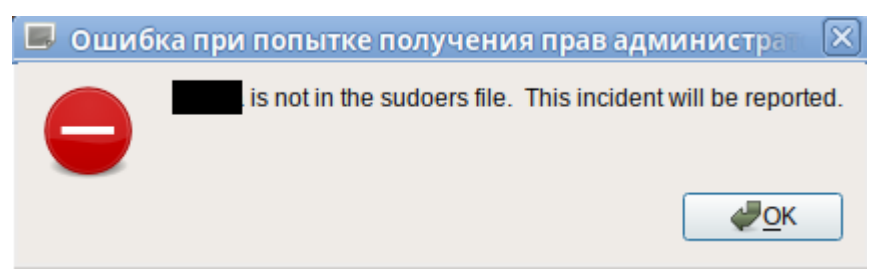

#### ШАГ 1

Откройте терминал (например, сочетанием клавиш <u>Alt+Ctrl+T</u>).

#### ШАГ 2

Перейдите в режим суперпользователя посредством команды <u>su</u>. Вам потребуется пароль суперпользователя.

| 2     |         |      |       | 0        | host-15: /home/ |          |
|-------|---------|------|-------|----------|-----------------|----------|
| Файл  | Правка  | Вид  | Поиск | Терминал | Помощь          |          |
|       | @host-: | 15 ~ | \$ su |          |                 | <b>^</b> |
| Passw | ord:    |      |       |          |                 |          |

#### ШАГ З

Откройте файл sudoers на редактирование посредством команды nano /etc/sudoers

| 2      |        |       |        | 0        | nost-15: /home/ |   |
|--------|--------|-------|--------|----------|-----------------|---|
| Файл І | Правка | Вид   | Поиск  | Терминал | Помощь          |   |
| host-1 | 5~#n   | ano / | /etc/s | udoers   |                 | ^ |
|        |        |       |        |          |                 |   |

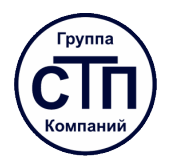

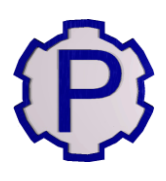

#### ШАГ 4

В открывшимся файле в конце (перемещение по файлу осуществляется стрелочками) допишите строку:

[имя\_пользователя] ALL=(ALL:ALL) ALL

где [имя\_пользователя] – имя пользователя, которое Вы видите при авторизации в системе (получить его можно открыв терминал и выполнив команду <u>whoami</u>).

По завершении редактирования нажмите сочетания клавиш <u>Ctrl+O</u> для сохранения изменений и <u>Ctrl+X</u> для выхода.

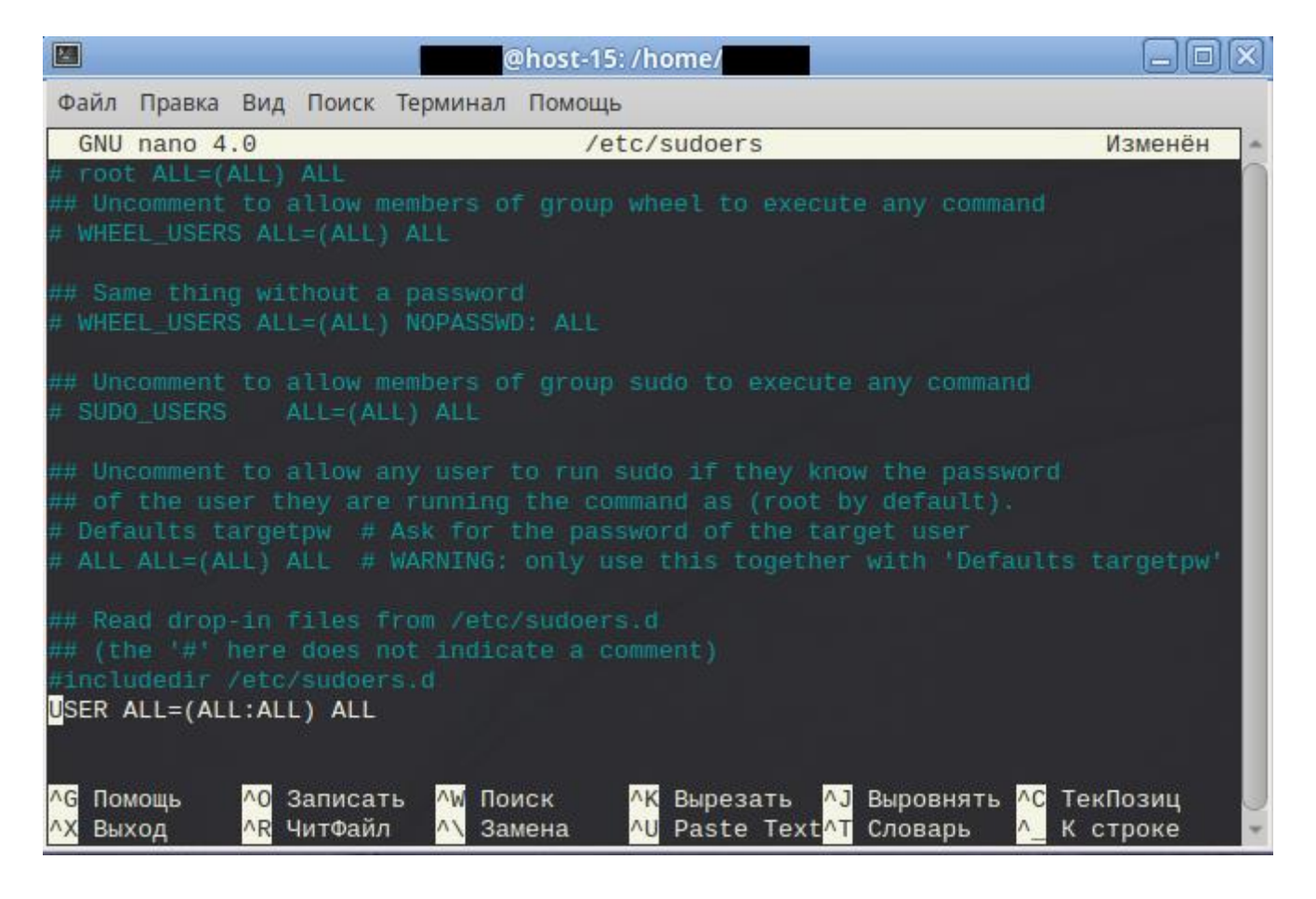

#### ШАГ 5

Если после выполненных действий проблема не решилась, то повторите ШАГ 1 и ШАГ 2 заново, пропишите путь до установочного файла программы в кавычках (или же перетащите его мышкой в окно терминала) и нажмите Enter. Это запустит установочный файл программы под суперпользователем.

|                       | @host-15: /home/           |          |
|-----------------------|----------------------------|----------|
| Файл Правка Вид Поиск | Терминал Помощь            |          |
| host-15 ~ # '/home/   | /Документы/Rashodomer_ISO' | <b>•</b> |